# AUT ASSESSMENT PRESENTATION

# **Formatting instruction**

| 1.  | Report Presentation             | 1 |
|-----|---------------------------------|---|
| 2.  | Insert Table of Content         | 2 |
| 3.  | Font & Font Size                | 2 |
| 4.  | Line Spacing                    | 2 |
| 5.  | Spacing Between Paragraphs      | 3 |
| 6.  | Page Breaks                     | 3 |
| 7.  | Margins                         | 3 |
| 8.  | Using Styles                    | 4 |
| 9.  | Footer and Header               | 4 |
| 10. | Number Your Pages               | 5 |
| 11. | Section Breaks                  | 5 |
| 12. | Word Count                      | 5 |
| 13. | Spelling and Grammar            | 5 |
| 14. | Stapled or Bound                | 6 |
| 15. | Numbering of Tables and Figures | 6 |
| 16. | Check List                      | 6 |
| 17. | Shortcut Keys                   | 6 |
| 18. | Reference List                  | 6 |
|     |                                 |   |

All written assignments must be professionally presented and should follow these standard guidelines.

### 1. Report Presentation

- Cover sheet Title page Executive Summary Table of Contents (for long report only) Table of Figures 1.0 Introduction 2.0 Literature Review
- 3.0 Discussion of findings
- 4.0 Conclusions
- 5.0 Recommendations
- 6.0 Reference list or bibliography
- 7.0 Appendix

### 2. Insert Table of Content

Microsoft has a button that helps us to insert a table of contents, as long as you have the right styles for your headings and contents.

The style is employed to produce the layers/levels in the table of contents. Headings, only those in heading styles, will be automatically put into the Table of Contents. In other words, Heading 1 will be the first layer, heading 2 is the second layer, etc. please see the picture blow.

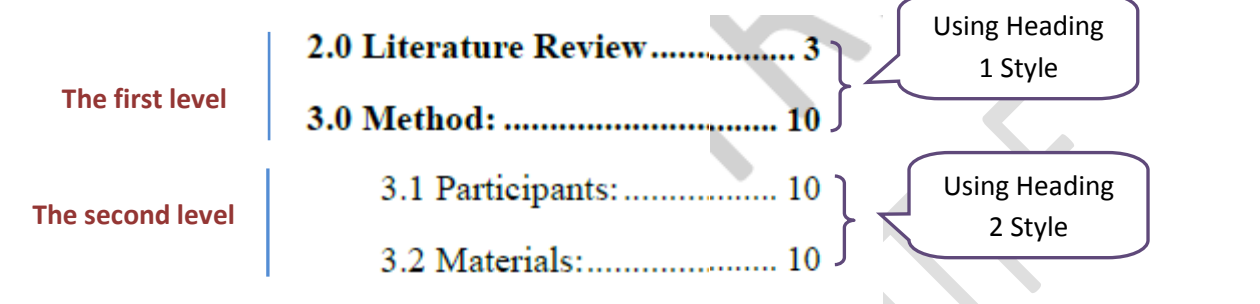

- Go to "Reference" ribbon, and then select "Table of contents"
- <u>Click</u> the arrow, and <u>click</u> "Insert Table of Contents"

| Home Insert          | Page Layout ( References )                                                                         |
|----------------------|----------------------------------------------------------------------------------------------------|
| Table of<br>Contents | AB <sup>1</sup> Insert Endnote<br>AB <sup>1</sup> Next Footnote *<br>Insert<br>Footnote Show Notes |
| Table of Contents    | Footnotes 🕫                                                                                        |
|                      |                                                                                                    |

• To update your table of contents, right click your mouse within the table of contents area, and then select "Update Field" to update either the page number only or the entire table.

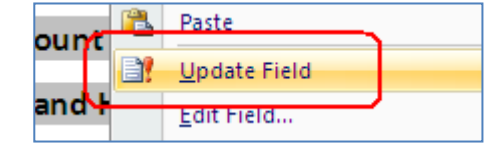

#### 3. Font & Font Size

Use any appropriate font and style. However, for ease of reading **Times New Roman** in **12 point** or **Arial in 10 point** is recommended.

| Page Layout        | References                       | Mailings               | Review   |
|--------------------|----------------------------------|------------------------|----------|
| Times New Roman    | • 12 •                           | A A                    | abc<br>A |
| B I <u>U</u> → abe | X <sub>2</sub> X <sup>2</sup> Aa | • <mark>• • A</mark> • | <u>A</u> |
|                    | Font                             |                        | G.       |

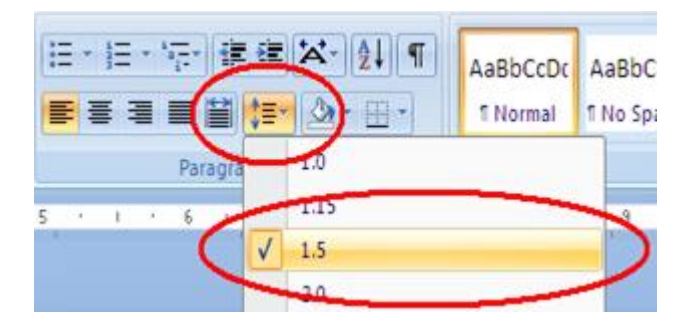

4. Line Spacing

Use 1.5 line spacing.

### 5. Spacing Between Paragraphs

Ensure you have consistent spacing between paragraphs and use "white space" to enhance readability

- <u>Click</u> the arrow (circled icon)
- A window pop up, **UN-TICK** the box to increase the space between paragraphs

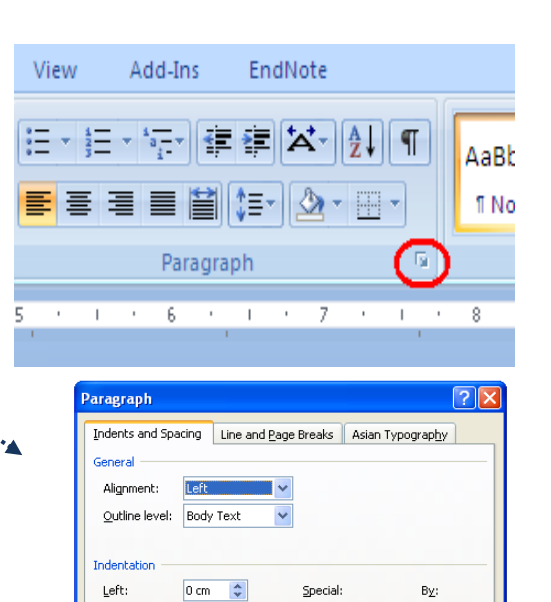

(none)

Line spacing:

1.5 lines

Automatically adjust right indent when document grid is defined

Don't add space between paragraphs of the same style Snap to grid when document grid is defined

~

-

\*

Right:

Spacing

Before:

After

Tabs.

Mirror indents

0 cm 💲

0 pt 💲

10 pt 😂

Default.

### 6. Page Breaks

Each section of your report should be started in a new page. There are three ways to insert a page brake:

- "Control" + "Enter"; or
- Go to the "Insert" ribbon and Click "Page Break"; or
- Go to the "Page Layout" ribbon and click on "Breaks", and then select "page break"

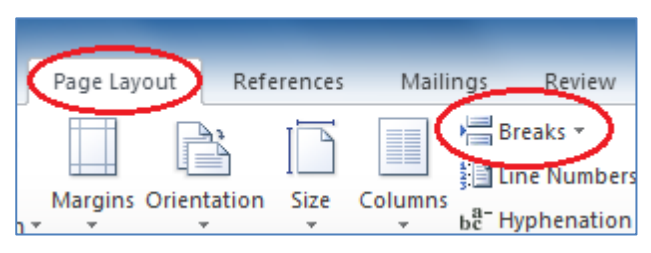

### 7. Margins

Leave wide margins on either side of your written assignments to allow for marker's comments and notations. E.g. **margins** of **2.5cm on the left** and **3cm on the right** 

- Go to "Page Layout" and <u>click</u> "Margin"
- <u>Click</u> "Custom Margins..."
- Change the left and right margin to the requested margin size in the pop up window

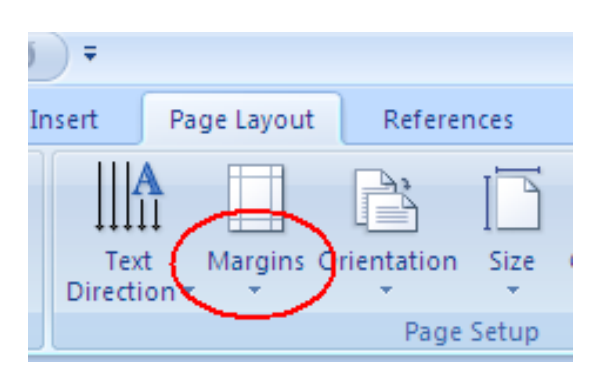

# 8. Using Styles

Style is the key to generate the table of contents, therefore, proper styles for your headings and contents are crucial.

- a. Applying styles
  - Select the text that you want to change and click the appropriate style from the Quick Style gallery
  - If you don't see a style that you like, click the arrows to the right of the gallery to see more styles or create your own style as needed.

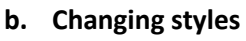

- To make a modification to the Font, Font size, colour, spacing and the like of the style
- Select the based style, and right click your mouse, select "Modify"
- A Modify Style window pop up
- Change your style from the Formatting gallery in the middle of the window or at the bottom left corner, such as font, size, line spacing, paragraph space, page break etc.

# c. Numbering your headings

To number your headings automatically, it is important to make sure that you correctly number your **Head I style first**.

- While you are still in "Modify style/Fromat", click "Numbering" to number your Heading I style
- Select one numbering style from the "numbering library", or define a new number format, though preferred "1.0" format
- Click "Multilevel List" under the "Paragraph" section in the "Home" ribbon
- Select "<u>the list</u>" from the List Library to add the auto-numbering-function for your other headings

# 9. Footer and Header

Your name and/or ID number on every page as a header or footer

- In the "insert" ribbon
- Add you header and footer

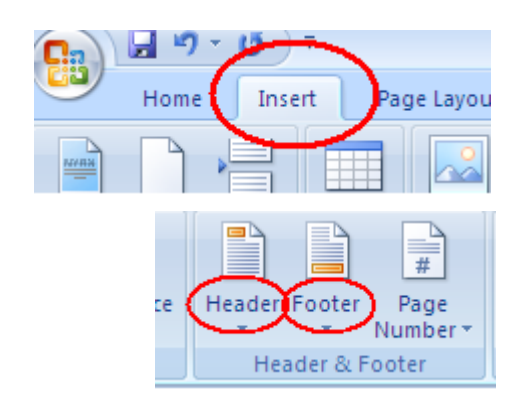

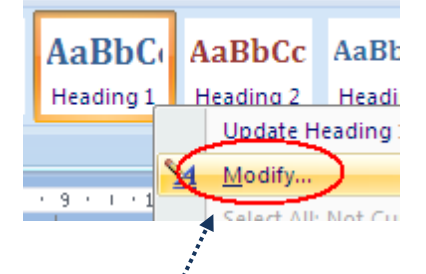

Cambria (Headings) 🗸

14

Format 🔻

R

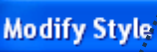

Formacting

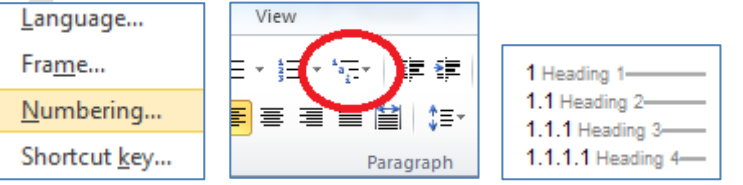

### **10.Number Your Pages**

- <u>Click</u> "insert" ribbon, <u>click</u> the "page number"
- Select the style you like (normally it is "bottom of page")

# **11.Section Breaks**

Section breaks allow us to use difference format in different sections even in the same document. E.g. different page number styles in the same documents.

- a. Add section breaks
  - Go to the "Page Layout" ribbon
  - Click "Breaks"
  - Select "section break"
- b. Unlink the two sections
  - When you double click in the area of the header ,if "Same as previous" is on, this means that the format/contents of current section is consistent with previous's section.
  - Click "link to previous" under the Design/Navigation ribbon to turn off the "same as previous", which allows you to use different formats in different sections within one document

# **12.Word Count**

Always include a word count of your work

Go to the "review" ribbon, <u>click</u> on "word count"

# **13.Spelling and Grammar**

Use spell check to help with the accuracy of your spelling. Remember that a spell check only corrects incorrect spelling, not incorrect word usage.

Use the grammar check as an aid in editing your assignments for readability and correct word usage

- <u>Click</u> "review" ribbon
- <u>Click</u> "spelling & Grammar" icon to check your spelling & grammar

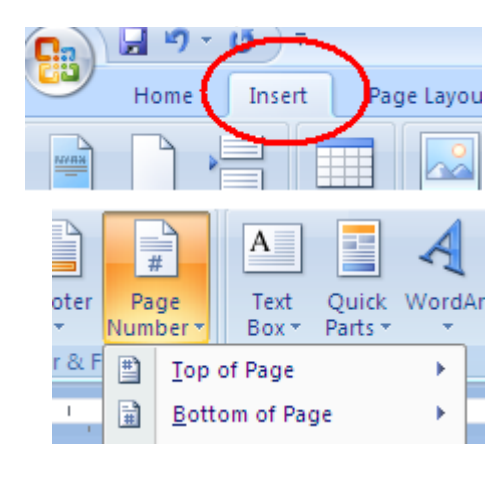

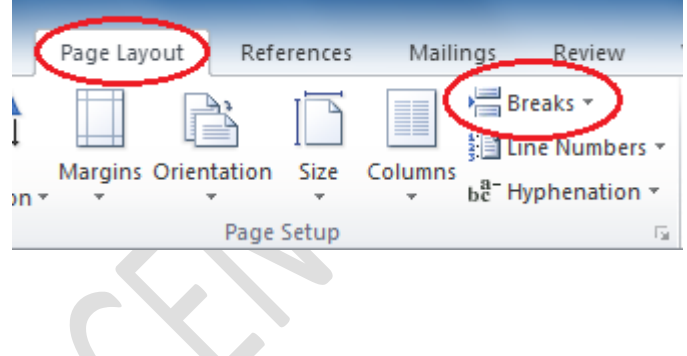

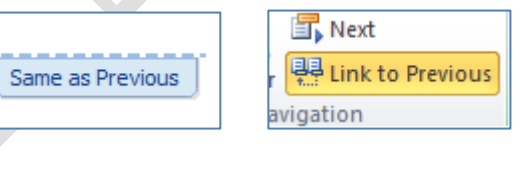

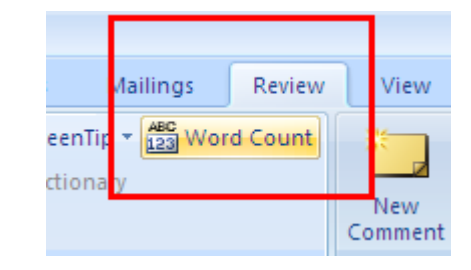

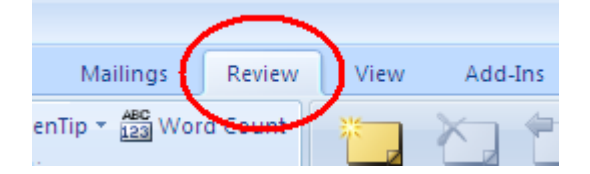

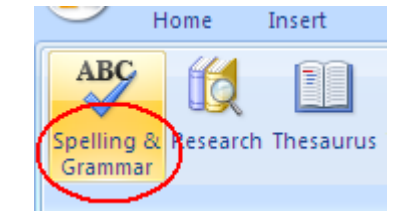

🗎 Insert Table of Figures

Update Table

Captions

Cross-reference

Insert Caption

### **14.Stapled or Bound**

Stapled or bound if requested (however please do not collate your assessments using plastic sleeves or large folders)

Go to "print sprint" for bounding, it may cost you around \$5 (according to how many pages in your assignment).

### **15. Numbering of Tables and Figures**

In a longer more structured document, you will frequently want to number and add captions to your tables and figures. You could do this manually, but a better idea is to let Word add these captions and automatically assign the numbers.

- Click on the **References** ribbon
- Click the Insert Caption button
- In the Caption box, it will read Table 1 (if it reads Figure 1, choose **Table** from the **Label**: drop down list) and allow you to add further information.
- To insert Table of Figures by clicking on the "Insert Table of Figures"

### 16. Check List

- O Appropriate font and style, e.g. Times New Roman in 12 point or Arial in 12 point
- O Wide margins on each side, e.g. 2.5cm on the left, 3cm on the right
- O Use 1.5 line spacing
- O 'white space' between paragraphs
- O Your name and ID number in header or footer
- O Number your pages
- O Check spelling and grammar
- O Graphs, numerical data, and tables are laid out and cross referenced.

### **17.Shortcut Keys**

- Select all = Ctrl + A
- Copy = Ctrl + C
- Cut = Ctrl + X
- Paste = Ctrl + V
- Undo = Ctrl + Z

#### **18. Reference List**

- AUT Business School. (2012).2012 Business assessment and study handbook. Auckland, New Zealand: AUT University.
- AUT University. (2008). *Microsoft office word 2007 intermediate and Advanced*. Auckland, New Zealand: AUT University.